# Σύντομη αναφορά

## Αντιγραφή

### Δημιουργία αντιγράφων

1 Τοποθετήστε ένα πρωτότυπο έγγραφο στη θήκη του αυτόματου τροφοδότη εγγράφων (ADF) ή στη γυάλινη επιφάνεια του σαρωτή.

**Σημ.:** Για να αποφύγετε τυχόν περικοπή των εικόνων, βεβαιωθείτε ότι το μέγεθος χαρτιού του πρωτότυπου εγγράφου και το μέγεθος του αντιγράφου είναι τα ίδια.

2 Στην αρχική οθόνη, πατήστε Αντιγραφή και στη συνέχεια καθορίστε τον αριθμό των αντιγράφων.

Αν χρειάζεται, προσαρμόστε τις ρυθμίσεις αντιγραφής.

3 Αντιγράψτε το έγγραφο.

Σημ.: Για να δημιουργήσετε γρήγορα ένα αντίγραφο από τον

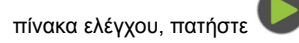

## Αντιγραφή και στις δύο πλευρές του χαρτιού

- 1 Τοποθετήστε ένα πρωτότυπο έγγραφο στη θήκη του αυτόματου τροφοδότη εγγράφων (ADF) ή στη γυάλινη επιφάνεια του σαρωτή.
- 2 Στην αρχική οθόνη, επιλέξτε Αντιγραφή > Όψεις.
- 3 Προσαρμόστε τις ρυθμίσεις.
- 4 Αντιγράψτε το έγγραφο.

# Αντιγραφή πολλών σελίδων σε ένα φύλλο

- 1 Τοποθετήστε ένα πρωτότυπο έγγραφο στη θήκη του αυτόματου τροφοδότη εγγράφων (ADF) ή στη γυάλινη επιφάνεια του σαρωτή.
- 2 Στην αρχική οθόνη, πατήστε Αντιγραφή > Σελίδες ανά όψη.

- 3 Προσαρμόστε τις ρυθμίσεις.
- 4 Αντιγράψτε το έγγραφο.

# Φαξ

## Αποστολή φαξ

### Χρήση του πίνακα ελέγχου

- 1 Τοποθετήστε το πρωτότυπο έγγραφο στη θήκη του αυτόματου τροφοδότη εγγράφων (ADF) ή στη γυάλινη επιφάνεια του σαρωτή.
- 2 Από την αρχική οθόνη, πατήστε Φαξ και, στη συνέχεια, εισαγάγετε τα απαραίτητα στοιχεία.
- 3 Αν χρειάζεται, ρυθμίστε άλλες παραμέτρους για το φαξ.
- 4 Στείλτε την εργασία φαξ.

### Με χρήση του υπολογιστή

**Σημ.:** Βεβαιωθείτε ότι έχει εγκατασταθεί το πρόγραμμα οδήγησης Universal Fax.

#### Για χρήστες Windows

- 1 Αφού ανοίξετε ένα έγγραφο, πατήστε Αρχείο > Εκτύπωση.
- 2 Επιλέξτε τον εκτυπωτή και κάντε κλικ στην επιλογή Ιδιότητες, Προτιμήσεις, Επιλογές ή Εγκατάσταση.
- 3 Κάντε κλικ στην επιλογή Φαξ > Ενεργοποίηση φαξ και στη συνέχεια πληκτρολογήστε τον αριθμό παραλήπτη.
- 4 Αν χρειάζεται, ρυθμίστε άλλες παραμέτρους για το φαξ.
- 5 Στείλτε την εργασία φαξ.

#### Για χρήστες Macintosh

- 1 Αφού ανοίξετε ένα έγγραφο, επιλέξτε File > Print (Αρχείο > Εκτύπωση).
- 2 Επιλέξτε τον εκτυπωτή και εισαγάγετε τον αριθμό παραλήπτη.
- 3 Αν χρειάζεται, ρυθμίστε άλλες παραμέτρους για το φαξ.
- 4 Στείλτε την εργασία φαξ.

## Ηλεκτρονικό ταχυδρομείο

## Αποστολή μηνύματος e-mail

- 1 Τοποθετήστε ένα πρωτότυπο έγγραφο στη θήκη του αυτόματου τροφοδότη εγγράφων (ADF) ή στη γυάλινη επιφάνεια του σαρωτή.
- 2 Στην αρχική οθόνη, πατήστε Μήνυμα e-mail και στη συνέχεια εισαγάγετε τις πληροφορίες που χρειάζονται.
- 3 Εάν είναι απαραίτητο, διαμορφώστε τις ρυθμίσεις για τον τύπο των αρχείων εκτύπωσης.
- 4 Αποστολή μηνύματος e-mail.

## Εκτύπωση

## Εκτύπωση από υπολογιστή

**Σημ.:** Για ετικέτες, χαρτόνι και φακέλους, ορίστε το μέγεθος και τον τύπο χαρτιού στον εκτυπωτή πριν εκτυπώσετε το έγγραφο.

- Ανοίξτε το παράθυρο διαλόγου "Εκτύπωση" στο έγγραφο που προσπαθείτε να εκτυπώσετε.
- 2 Αν χρειάζεται, προσαρμόστε τις ρυθμίσεις.
- 3 Εκτυπώστε το έγγραφο.

## Εκτύπωση από κινητή συσκευή

#### Εκτύπωση από κινητή συσκευή με χρήση του Google Cloud Print

Google Cloud Print<sup>™</sup> είναι μια υπηρεσία εκτύπωσης που σας επιτρέπει να εκτυπώνετε σε οποιονδήποτε εκτυπωτή με δυνατότητα σύνδεσης στο Google Cloud Print.

Πριν ξεκινήσετε, βεβαιωθείτε ότι:

- Ο εκτυπωτής έχει καταχωρηθεί στο διακομιστή Google Cloud Print.
- Έχετε κατεβάσει το πρόσθετο Cloud Print από το Google Play<sup>TM</sup> και το έχετε ενεργοποιήσει στην κινητή σας συσκευή.

- 1 Από την κινητή συσκευή Android<sup>™</sup>, ανοίξτε ένα έγγραφο ή επιλέξτε ένα έγγραφο από τη διαχείριση αρχείων.
- 2 Πατήστε > Εκτύπωση.

3 Επιλέξτε έναν εκτυπωτή και πατήστε

#### Εκτύπωση από κινητή συσκευή με χρήση του Mopria Print Service

Το Mopria<sup>®</sup> Print Service είναι μια λύση εκτύπωσης από κινητές συσκευές με λειτουργικό σύστημα Android 5.0 ή νεότερη έκδοση. Σας επιτρέπει να εκτυπώνετε απευθείας σε οποιονδήποτε εκτυπωτή με δυνατότητα σύνδεσης στην υπηρεσία Mopria.

**Σημ.:** Κατεβάστε την εφαρμογή Mopria Print Service από το Google Play και ενεργοποιήστε το στην κινητή συσκευή.

1 Από την κινητή συσκευή Android, ανοίξτε μια συμβατή εφαρμογή ή επιλέξτε ένα έγγραφο από τη διαχείριση αρχείων σας.

2 Πατήστε > Εκτύπωση.

3 Επιλέξτε έναν εκτυπωτή και προσαρμόστε τις ρυθμίσεις αν είναι απαραίτητο.

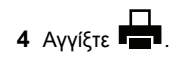

# Εκτύπωση από κινητή συσκευή με χρήση του AirPrint

Η λειτουργία λογισμικού AirPrint είναι μια λύση εκτύπωσης για φορητές συσκευές που σας επιτρέπει να εκτυπώνετε απευθείας από συσκευές Apple σε εκτυπωτή με δυνατότητα σύνδεσης στην υπηρεσία AirPrint.

#### Σημειώσεις:

- Βεβαιωθείτε ότι η συσκευή Apple και ο εκτυπωτής είναι συνδεδεμένα στο ίδιο δίκτυο. Εάν το δίκτυο έχει πολλούς ασύρματους διανομείς, βεβαιωθείτε ότι και οι δύο συσκευές είναι συνδεδεμένες στο ίδιο υποδίκτυο.
- Αυτή η εφαρμογή υποστηρίζεται μόνο σε ορισμένες συσκευές Apple.
- 1 Από την κινητή συσκευή σας, επιλέξτε ένα έγγραφο από τη διαχείριση αρχείων σας ή εκκινήστε μια συμβατή εφαρμογή.

- 2 Πατήστε Εκτύπωση
- 3 Επιλέξτε έναν εκτυπωτή και προσαρμόστε τις ρυθμίσεις αν είναι απαραίτητο.
- 4 Εκτυπώστε το έγγραφο.

# Εκτύπωση από κινητή συσκευή με χρήση του Wi-Fi Direct®

Το Wi-Fi Direct<sup>®</sup> είναι μια υπηρεσία εκτύπωσης που σας επιτρέπει να εκτυπώνετε σε οποιονδήποτε εκτυπωτή με δυνατότητα Wi-Fi Direct.

**Σημ.:** Βεβαιωθείτε ότι η κινητή συσκευή είναι συνδεδεμένη στο ασύρματο δίκτυο του εκτυπωτή. Για περισσότερες πληροφορίες, δείτε <u>"Σύνδεση φορητής συσκευής στον</u> εκτυπωτή" στη σελίδα 6.

- 1 Από την κινητή συσκευή σας, ανοίξτε μια συμβατή εφαρμογή ή επιλέξτε ένα έγγραφο από τη διαχείριση αρχείων σας.
- 2 Ανάλογα με την κινητή συσκευή, κάντε ένα από τα παρακάτω:

  - Πατήστε **Εκτύπωση**.
- 3 Επιλέξτε έναν εκτυπωτή και προσαρμόστε τις ρυθμίσεις αν είναι απαραίτητο.
- 4 Εκτυπώστε το έγγραφο.

# Εκτύπωση εμπιστευτικών εργασιών και άλλων εργασιών που είναι σε αναμονή

#### Για χρήστες Windows

- 1 Αφού ανοίξετε ένα έγγραφο, πατήστε **Αρχείο > Εκτύπωση**.
- 2 Επιλέξτε Ιδιότητες, Προτιμήσεις, Επιλογές ή Ρύθμιση.
- 3 Επιλέξτε Εκτύπωση και Αναμονή.
- 4 Επιλέξτε Χρήση εκτύπωσης και αναστολής και στη συνέχεια αναθέστε ένα όνομα χρήστη.
- 5 Επιλέξτε τον τύπο εργασίας εκτύπωσης (Εμπιστευτική, Επανάληψη, Παρακράτηση ή Επιβεβαίωση).

Αν η εργασία εκτύπωσης είναι εμπιστευτική, πληκτρολογήστε έναν τετραψήφιο αριθμό ΡΙΝ.

- 6 Κάντε κλικ στο κουμπί ΟΚ ή Εκτύπωση.
- 7 Από την αρχική οθόνη του εκτυπωτή, εκκινήστε την εργασία εκτύπωσης.
  - Για εμπιστευτικές εργασίες εκτύπωσης, ακολουθήστε τη διαδρομή:

Εργασίες σε αναμονή > επιλέξτε το όνομα χρήστη σας > Εμπιστευτικές > πληκτρολογήστε τον κωδικό PIN > επιλέξτε την εργασία εκτύπωσης > διαμορφώστε τις ρυθμίσεις > Εκτύπωση

Για άλλες εργασίες εκτύπωσης, ακολουθήστε τη διαδρομή:
 Εργασίες σε αναμονή > επιλέξτε το όνομα χρήστη σας > επιλέξτε την εργασία εκτύπωσης > διαμορφώστε τις ρυθμίσεις > Εκτύπωση

#### Για χρήστες Macintosh

1 Αφού ανοίξετε ένα έγγραφο, επιλέξτε File > Print (Αρχείο > Εκτύπωση).

Αν χρειαστεί, κάντε κλικ στο τρίγωνο για να δείτε περισσότερες επιλογές.

- 2 Από τις επιλογές εκτύπωσης ή το μενού "Αντίγραφα και σελίδες", επιλέξτε Δρομολόγηση εργασιών.
- 3 Επιλέξτε τον τύπο εργασίας εκτύπωσης (Εμπιστευτική, Επανάληψη, Παρακράτηση ή Επιβεβαίωση).

Αν η εργασία εκτύπωσης είναι εμπιστευτική, αναθέστε ένα όνομα χρήστη και πληκτρολογήστε έναν τετραψήφιο αριθμό PIN.

- 4 Κάντε κλικ στο κουμπί ΟΚ ή Εκτύπωση.
- 5 Από την αρχική οθόνη του εκτυπωτή, εκκινήστε την εργασία εκτύπωσης.
  - Για εμπιστευτικές εργασίες εκτύπωσης, ακολουθήστε τη διαδρομή:
  - Εργασίες σε αναμονή > επιλέξτε το όνομα χρήστη σας > Εμπιστευτικές > πληκτρολογήστε τον κωδικό PIN > επιλέξτε την εργασία εκτύπωσης > διαμορφώστε τις ρυθμίσεις > Εκτύπωση
  - Για άλλες εργασίες εκτύπωσης, ακολουθήστε τη διαδρομή:
    Εργασίες σε αναμονή > επιλέξτε το όνομα χρήστη σας > επιλέξτε την εργασία εκτύπωσης > διαμορφώστε τις ρυθμίσεις > Εκτύπωση

## Συντήρηση του εκτυπωτή

#### Αντικατάσταση της κασέτας τόνερ

1 Ανοίξτε την μπροστινή θύρα.

Προειδοποίηση—Πιθανή βλάβη: Για να αποτρέψετε την πρόκληση ζημιάς από ηλεκτροστατική εκκένωση, αγγίξτε οποιοδήποτε εκτεθειμένο μεταλλικό πλαίσιο του εκτυπωτή πριν ακουμπήσετε τα εσωτερικά σημεία του εκτυπωτή.

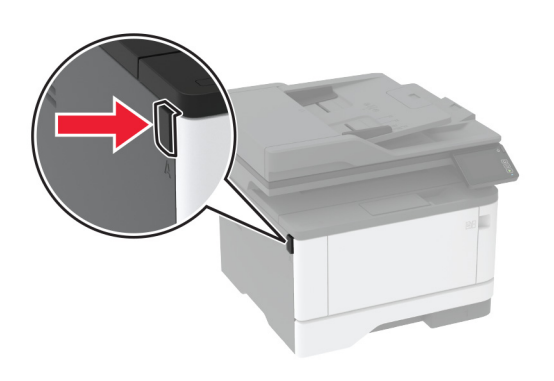

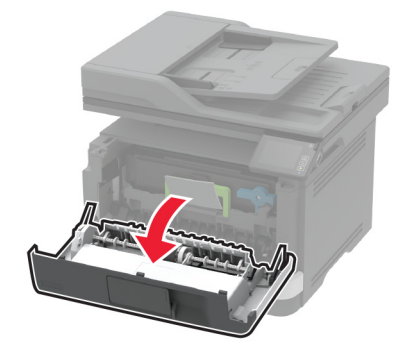

#### 2 Αφαιρέστε τη μονάδα απεικόνισης.

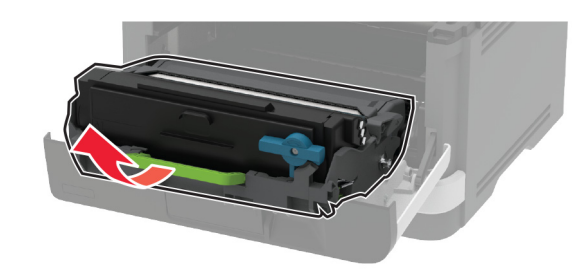

3 Περιστρέψτε την μπλε ασφάλεια και κατόπιν αφαιρέστε τη χρησιμοποιημένη κασέτα τόνερ από τη μονάδα απεικόνισης.

Προειδοποίηση—Πιθανή βλάβη: Μην εκθέτετε τη μονάδα απεικόνισης στο φως για περισσότερα από 10 λεπτά. Η εκτεταμένη έκθεση στο φως μπορεί να προκαλέσει προβλήματα στην ποιότητα εκτύπωσης.

Προειδοποίηση—Πιθανή βλάβη: Μην αγγίζετε το τύμπανο του φωτοαγωγού. Αν το κάνετε, μπορεί να επηρεαστεί η ποιότητα εκτύπωσης των μελλοντικών εργασιών.

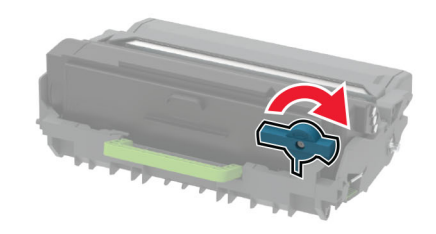

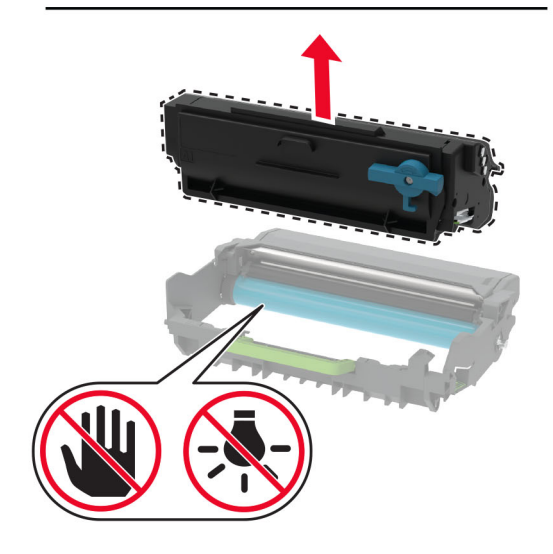

4 Βγάλτε τη νέα κασέτα τόνερ από τη συσκευασία.

5 Ανακινήστε την κασέτα τόνερ για να επαναδιανείμετε το τόνερ.

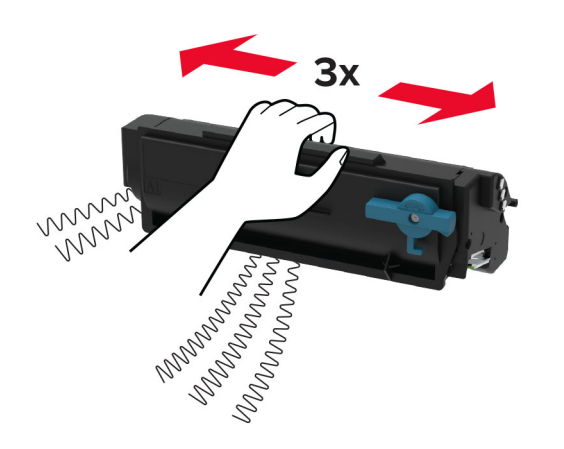

6 Τοποθετήστε την καινούργια κασέτα τόνερ στη μονάδα απεικόνισης, μέχρι να ασφαλίσει στη θέση της με ένα κλικ.

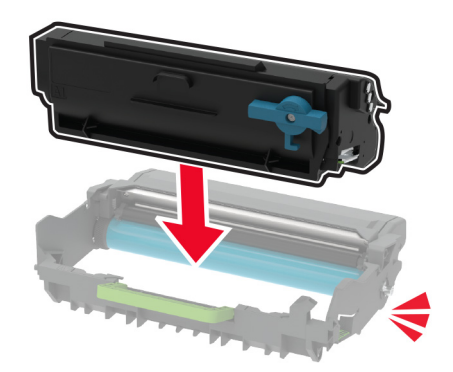

7 Τοποθετήστε τη μονάδα απεικόνισης.

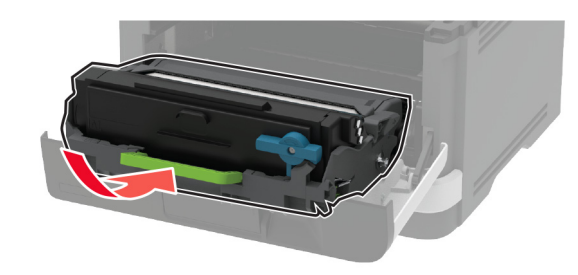

8 Κλείστε τη θύρα.

## Καθαρισμός του σαρωτή

**1** Ανοίξτε το κάλυμμα του σαρωτή.

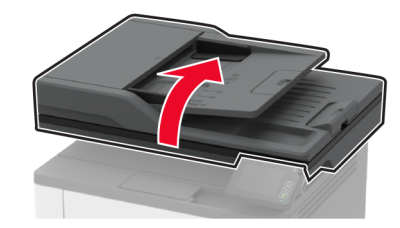

- 2 Σκουπίστε τις παρακάτω περιοχές με ένα βρεγμένο μαλακό πανί που δεν αφήνει χνούδι:
  - Γυάλινη επένδυση ADF

Σημ.: Σε ορισμένα μοντέλα εκτυπωτών, σε αυτό το σημείο υπάρχει μια γυάλινη επιφάνεια του αυτόματου τροφοδότη εγγράφων (ADF) αντί για γυάλινη επένδυση.

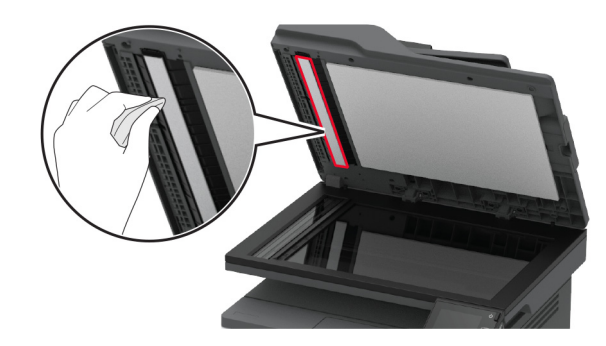

Γυάλινη επένδυση σαρωτή

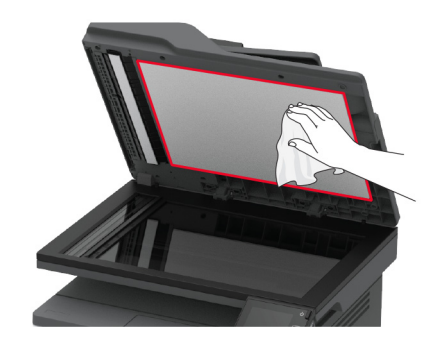

 Επιφάνεια σάρωσης του αυτόματου τροφοδότη εγγράφων (ADF)

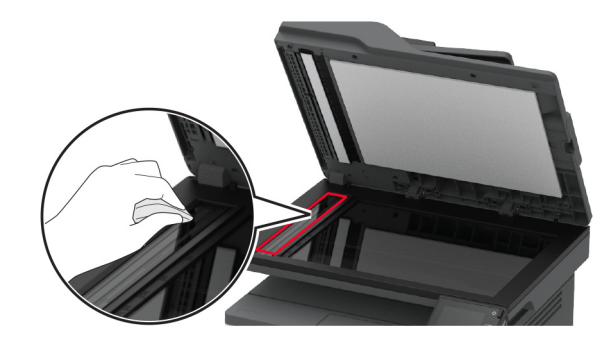

Γυάλινη επιφάνεια σαρωτή

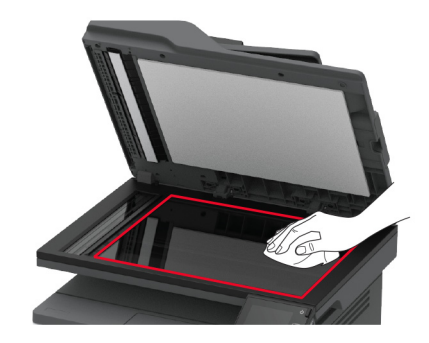

3 Κλείστε το κάλυμμα του σαρωτή.

## Τοποθέτηση χαρτιού στις θήκες

1 Αφαιρέστε τη θήκη.

**Σημ.:** Για να αποφύγετε τις εμπλοκές χαρτιού, μην αφαιρείτε τη θήκη ενώ ο εκτυπωτής είναι απασχολημένος.

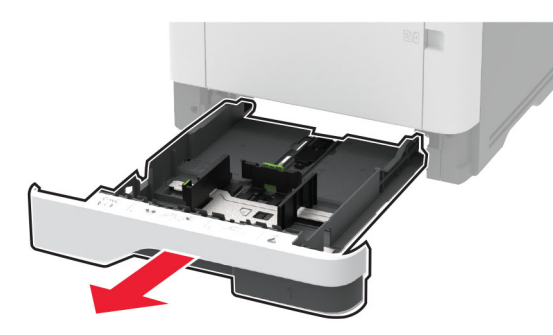

2 Ρυθμίστε τους οδηγούς έτσι ώστε να αντιστοιχούν στο μέγεθος του χαρτιού που τοποθετείτε.

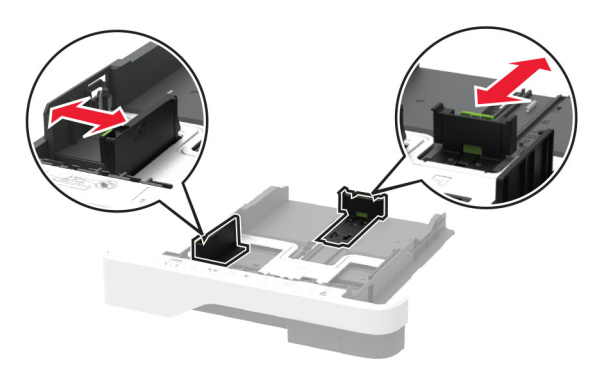

3 Λυγίστε, ξεφυλλίστε και ισιώστε τις άκρες του χαρτιού πριν το τοποθετήσετε.

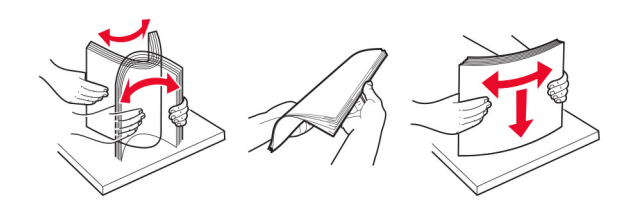

4 Τοποθετήστε τη στοίβα χαρτιού με την πλευρά εκτύπωσης προς τα κάτω και βεβαιωθείτε ότι οι οδηγοί εφάπτονται στο χαρτί.

#### Σημειώσεις:

- Για εκτύπωση μίας όψης, τοποθετήστε το επιστολόχαρτο με την πλευρά εκτύπωσης προς τα κάτω και την κεφαλίδα στραμμένη προς το μπροστινό μέρος της θήκης.
- Για εκτύπωση διπλής όψης, τοποθετήστε το επιστολόχαρτο με την πλευρά εκτύπωσης προς τα πάνω και την κεφαλίδα στραμμένη προς το πίσω μέρος της θήκης.
- Μην σύρετε το χαρτί μέσα στη θήκη.
- Για να αποφύγετε τυχόν εμπλοκές χαρτιού, βεβαιωθείτε ότι το ύψος της στοίβας βρίσκεται κάτω από την ένδειξη μέγιστου γεμίσματος χαρτιού.

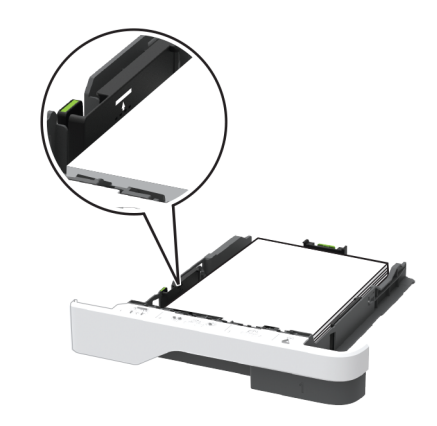

5 Τοποθετήστε τη θήκη.

Αν χρειάζεται, ρυθμίστε το μέγεθος και τον τύπο του χαρτιού από τον πίνακα ελέγχου, έτσι ώστε να αντιστοιχούν στο χαρτί που έχει τοποθετηθεί.

# Τοποθέτηση μέσων εκτύπωσης στον τροφοδότη διαφορετικών μεγεθών

1 Ανοίξτε τον τροφοδότη διαφορετικών μεγεθών.

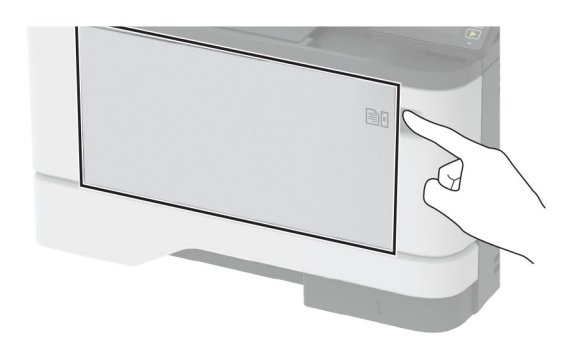

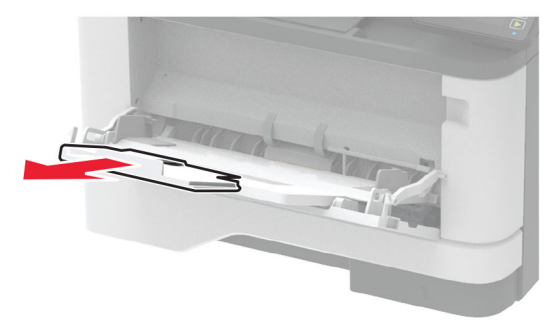

2 Λυγίστε, ξεφυλλίστε και ισιώστε τις άκρες του χαρτιού πριν το τοποθετήσετε.

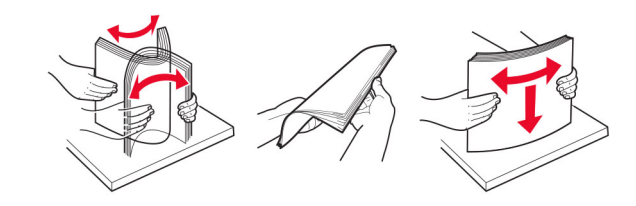

3 Τοποθετήστε το χαρτί με την πλευρά εκτύπωσης προς τα πάνω.

#### Σημειώσεις:

 Για εκτύπωση μίας όψης, τοποθετήστε το επιστολόχαρτο με την πλευρά εκτύπωσης προς τα πάνω και την κεφαλίδα στραμμένη προς το πίσω μέρος του εκτυπωτή.

- Για εκτύπωση διπλής όψης, τοποθετήστε το επιστολόχαρτο με την πλευρά εκτύπωσης προς τα κάτω και την κεφαλίδα στραμμένη προς το μπροστινό μέρος του εκτυπωτή.
- Τοποθετήστε τους φακέλους με το πτερύγιο προς τα κάτω και στην αριστερή πλευρά.

**Προειδοποίηση—Πιθανή βλάβη:** Μην χρησιμοποιείτε φακέλους με γραμματόσημα, συνδετήρες, κόπιτσες, παράθυρα, εσωτερικές επενδύσεις ή αυτοκόλλητα.

4 Προσαρμόστε τον οδηγό ανάλογα με το μέγεθος του χαρτιού που τοποθετείτε.

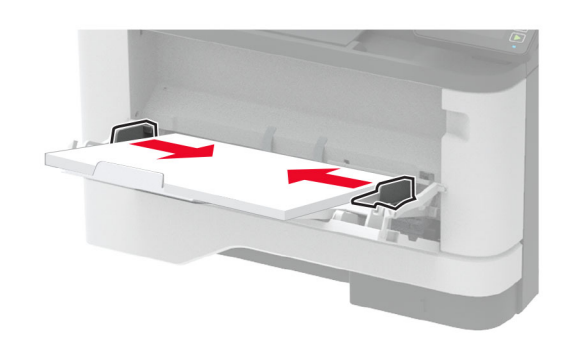

5 Από τον πίνακα ελέγχου, ορίστε το μέγεθος και τον τύπο χαρτιού ανάλογα με το χαρτί που έχει τοποθετηθεί.

### Ορισμός του μεγέθους και του τύπου χαρτιού

1 Από την αρχική οθόνη, μεταβείτε στις επιλογές:

Ρυθμίσεις > Χαρτί > Ρύθμιση θήκης > Μέγεθος/τύπος χαρτιού > και επιλέξτε προέλευση χαρτιού

2 Ορίστε το μέγεθος και τον τύπο χαρτιού.

### Σύνδεση φορητής συσκευής στον εκτυπωτή

Προτού συνδέσετε τη φορητή συσκευή σας, φροντίστε να κάνετε τα εξής:

- Ενεργοποίηση Wi-Fi Direct<sup>®</sup> στον εκτυπωτή. Από τον πίνακα ελέγχου, μεταβείτε στις επιλογές: Ρυθμίσεις > Δίκτυο/Θύρες
  Ασύρματη σύνδεση > Ενεργοποίηση Wi-Fi Direct.
- Εμφάνιση του ήδη κοινόχρηστου κλειδιού (PSK) στη Σελίδα ρύθμισης δικτύου. Από τον πίνακα ελέγχου, μεταβείτε στις επιλογές: Ρυθμίσεις > Δίκτυο/Θύρες > Wi-Fi Direct > Εμφάνιση του PSK στη σελίδα ρύθμισης.
- Εκτυπώστε τη Σελίδα ρύθμισης δικτύου. Από τον πίνακα ελέγχου, μεταβείτε στις επιλογές: Ρυθμίσεις > Αναφορές > Δίκτυο > Σελίδα ρύθμισης δικτύου.

#### Σύνδεση μέσω Wi-Fi Direct

- 1 Από τη φορητή συσκευή, μεταβείτε στο μενού ρυθμίσεων.
- 2 Ενεργοποιήστε το Wi-Fi και πατήστε Wi-Fi Direct.
- 3 Επιλέξτε το SSID του εκτυπωτή.
- 4 Επιβεβαιώστε τη σύνδεση στον πίνακα ελέγχου του εκτυπωτή.

#### Σύνδεση μέσω Wi-Fi

- 1 Από τη φορητή συσκευή, μεταβείτε στο μενού ρυθμίσεων.
- 2 Πατήστε Wi-Fi και, στη συνέχεια, επιλέξτε το SSID του εκτυπωτή.

Σημ.: Η συμβολοσειρά DIRECT-xy (όπου τα x και y είναι δύο τυχαίοι χαρακτήρες) προστίθεται πριν από το SSID.

3 Εισαγάγετε το PSK.

**Σημ.:** Το PSK είναι ο κωδικός πρόσβασης.

#### Σημειώσεις:

- Μπορείτε να αλλάξετε το SSID στον πίνακα ελέγχου.
  Ακολουθήστε τη διαδρομή: Ρυθμίσεις > Δίκτυο/Θύρες > Wi-Fi Direct > SSID.
- Επίσης, μπορείτε να αλλάξετε το PSK στον πίνακα ελέγχου. Ακολουθήστε τη διαδρομή: Ρυθμίσεις > Δίκτυο/Θύρες > Wi-Fi Direct > Ορισμός PSK.

## Αποκατάσταση εμπλοκών

### Αποφυγή εμπλοκών

#### Σωστή τοποθέτηση του χαρτιού

Βεβαιωθείτε ότι το χαρτί βρίσκεται σε επίπεδη θέση στη θήκη.

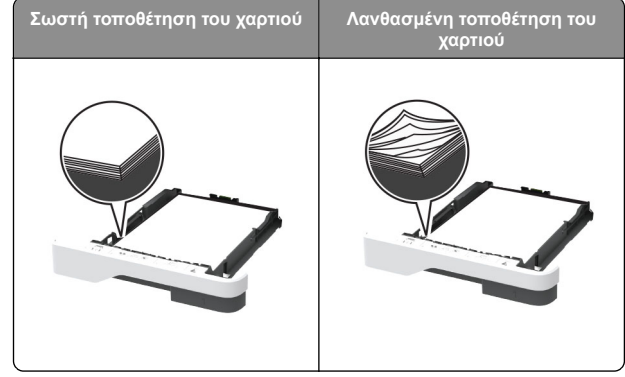

- Μην τοποθετείτε και μην αφαιρείτε τη θήκη ενώ η διαδικασία εκτύπωσης βρίσκεται σε εξέλιξη.
- Μην τοποθετείτε υπερβολική ποσότητα χαρτιού. Βεβαιωθείτε ότι το ύψος της στοίβας βρίσκεται κάτω από την ένδειξη μέγιστου γεμίσματος χαρτιού.
- Μην σύρετε το χαρτί μέσα στη θήκη. Τοποθετήστε το χαρτί στη θήκη, όπως φαίνεται στο σχήμα.

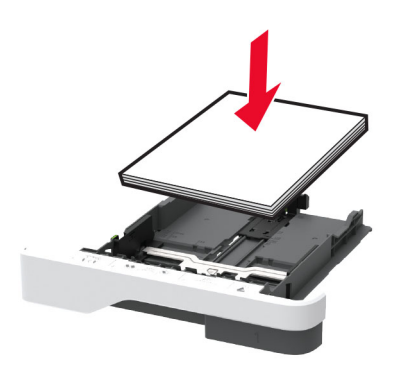

 Βεβαιωθείτε ότι οι οδηγοί χαρτιού έχουν τοποθετηθεί σωστά και ότι δεν πιέζουν το χαρτί ή τους φακέλους.  Μετά την τοποθέτηση χαρτιού, σπρώξτε σταθερά τη θήκη στο εσωτερικό του εκτυπωτή.

#### Χρήση συνιστώμενου χαρτιού

- Χρησιμοποιήστε μόνο συνιστώμενο χαρτί ή ειδικά μέσα εκτύπωσης.
- Μην τοποθετείτε χαρτί που είναι τσαλακωμένο, ζαρωμένο, νοτισμένο, λυγισμένο ή κυρτωμένο.
- Λυγίστε, ξεφυλλίστε και ισιώστε τις άκρες του χαρτιού πριν το τοποθετήσετε.

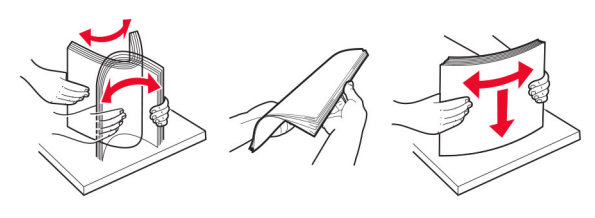

- Μην χρησιμοποιείτε χαρτί που έχει κοπεί με το χέρι.
- Μην αναμειγνύετε μεγέθη, βάρη και τύπους χαρτιού στην ίδια θήκη.
- Βεβαιωθείτε ότι έχετε ορίσει σωστά το μέγεθος και τον τύπο χαρτιού στον υπολογιστή ή στον πίνακα ελέγχου του εκτυπωτή.
- Αποθηκεύετε το χαρτί σύμφωνα με τις συστάσεις του κατασκευαστή.

## Εντοπισμός θέσεων εμπλοκής

#### Σημειώσεις:

- Όταν η επιλογή Βοήθεια εμπλοκής έχει οριστεί σε Ενεργοποιημένη, ο εκτυπωτής απελευθερώνει αυτόματα τις κενές σελίδες ή τις μερικώς εκτυπωμένες σελίδες μετά από την αποκατάσταση της εμπλοκής. Ελέγξτε αν στο αποτέλεσμα της εκτύπωσης υπάρχουν κενές σελίδες.
- Όταν η επιλογή Αποκατάσταση εμπλοκής έχει οριστεί σε Ενεργοποιημένη ή Αυτόματο, ο εκτυπωτής επανεκτυπώνει τις σελίδες στις οποίες προέκυψε η εμπλοκή.

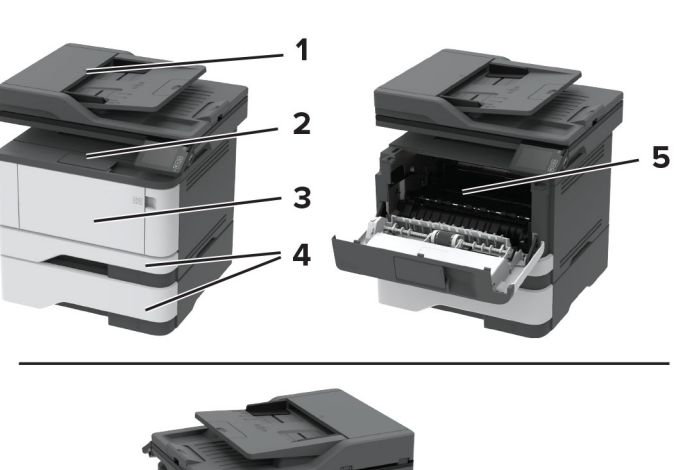

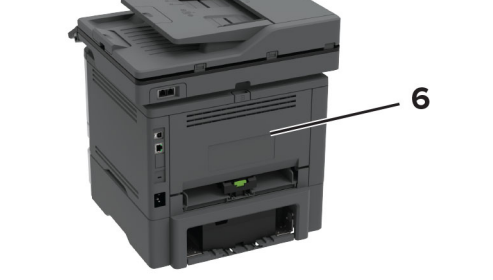

|   | Θέσεις εμπλοκής                 |
|---|---------------------------------|
| 1 | Αυτόματος τροφοδότης εγγράφων   |
| 2 | Τυπική υποδοχή                  |
| 3 | Τροφοδότης διαφορετικών μεγεθών |
| 4 | Θήκες                           |
| 5 | Μονάδα εκτύπωσης διπλής όψης    |
| 6 | Πίσω θύρα                       |
|   |                                 |

# Εμπλοκή χαρτιού στον αυτόματο τροφοδότη εγγράφων (ADF)

 Αφαιρέστε όλα τα πρωτότυπα έγγραφα από τον αυτόματο τροφοδότη (ADF).

#### 2 Ανοίξτε το κάλυμμα του αυτόματου τροφοδότη εγγράφων.

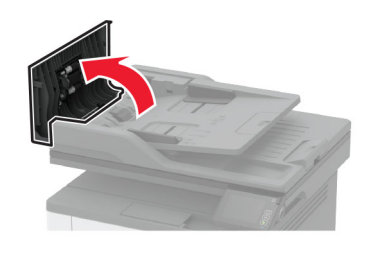

3 Αφαιρέστε το χαρτί που έχει εμπλακεί.

**Σημ.:** Βεβαιωθείτε ότι αφαιρέσατε όλα τα κομματάκια χαρτιού.

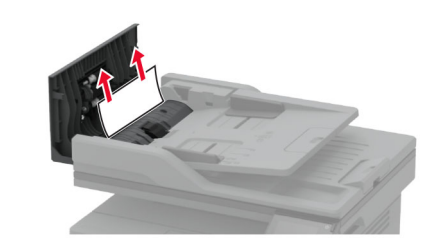

4 Κλείστε το κάλυμμα του ADF.

## Εμπλοκή χαρτιού στον βασικό δίσκο

 Ανασηκώστε τον σαρωτή και αφαιρέστε το μπλοκαρισμένο χαρτί.

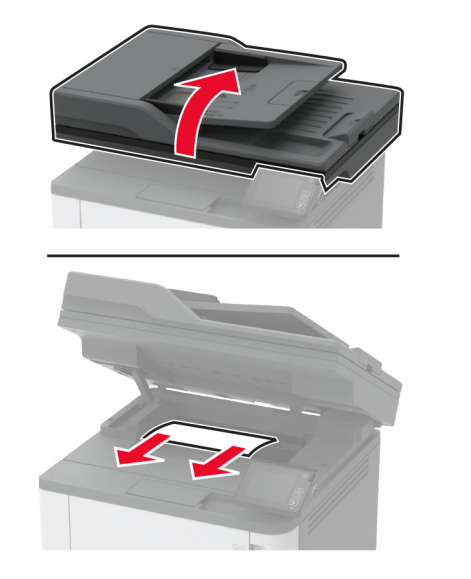

2 Χαμηλώστε τον σαρωτή.

### Εμπλοκή χαρτιού στον τροφοδότη διαφορετικών μεγεθών

1 Αφαιρέστε το χαρτί από τον τροφοδότη διαφορετικών μεγεθών.

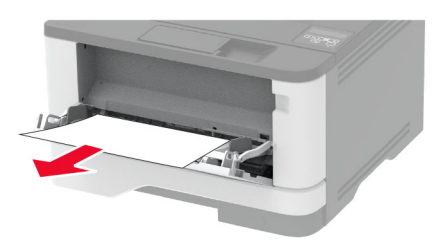

2 Αφαιρέστε το χαρτί που έχει εμπλακεί.

**Σημ.:** Βεβαιωθείτε ότι αφαιρέσατε όλα τα κομματάκια χαρτιού.

- 3 Κλείστε τον τροφοδότη διαφορετικών μεγεθών.
- 4 Ανοίξτε την μπροστινή θύρα.

Προειδοποίηση—Πιθανή βλάβη: Για να αποτρέψετε την πρόκληση ζημιάς από ηλεκτροστατική εκκένωση, αγγίξτε οποιοδήποτε εκτεθειμένο μεταλλικό πλαίσιο του εκτυπωτή πριν ακουμπήσετε τα εσωτερικά σημεία του εκτυπωτή.

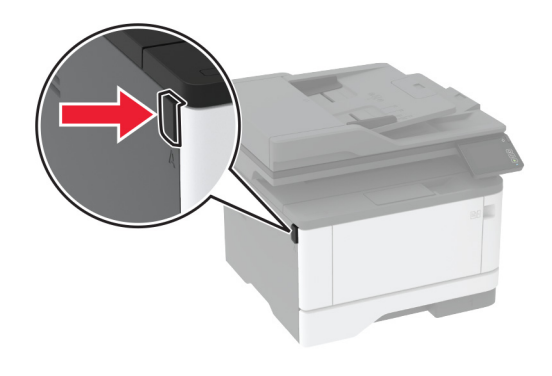

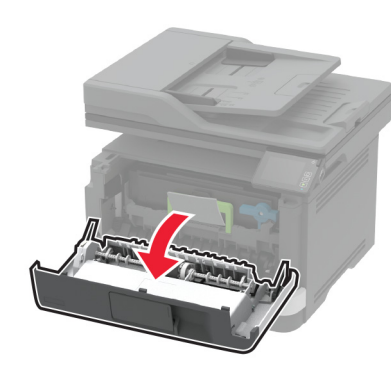

5 Αφαιρέστε τη μονάδα απεικόνισης.

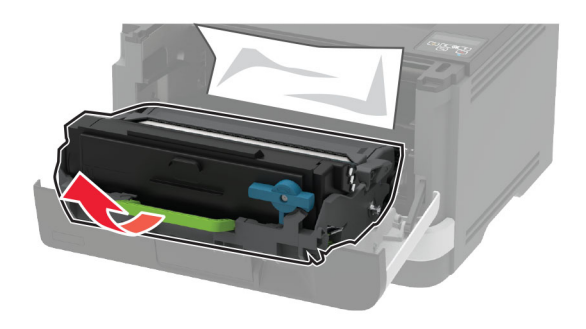

Προειδοποίηση—Πιθανή βλάβη: Μην εκθέτετε τη μονάδα απεικόνισης στο φως για περισσότερα από 10 λεπτά. Η εκτεταμένη έκθεση στο φως μπορεί να προκαλέσει προβλήματα στην ποιότητα εκτύπωσης.

Προειδοποίηση—Πιθανή βλάβη: Μην αγγίζετε το τύμπανο του φωτοαγωγού. Αν το κάνετε, μπορεί να επηρεαστεί η ποιότητα εκτύπωσης των μελλοντικών εργασιών.

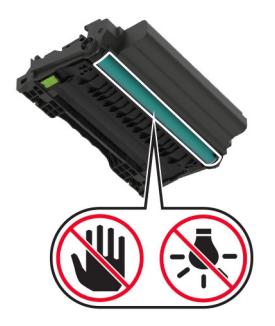

6 Αφαιρέστε το χαρτί που έχει εμπλακεί.

ΠΡΟΣΟΧΗ—ΖΕΣΤΗ ΕΠΙΦΑΝΕΙΑ: Η θερμοκρασία στο εσωτερικό του εκτυπωτή μπορεί να είναι υψηλή. Για να ελαχιστοποιηθεί ο κίνδυνος τραυματισμού από τυχόν καυτά εξαρτήματα, αφήστε την επιφάνεια να κρυώσει πριν να την ακουμπήσετε.

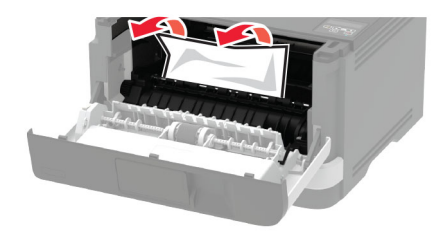

7 Τοποθετήστε τη μονάδα απεικόνισης.

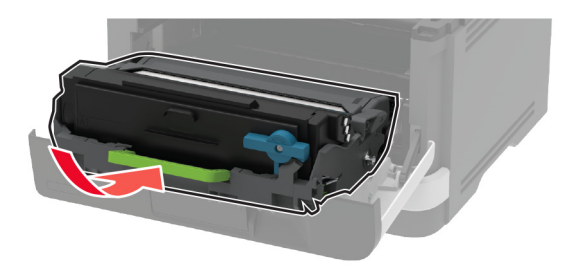

8 Κλείστε τη θύρα.

9 Ανοίξτε τον τροφοδότη διαφορετικών μεγεθών.

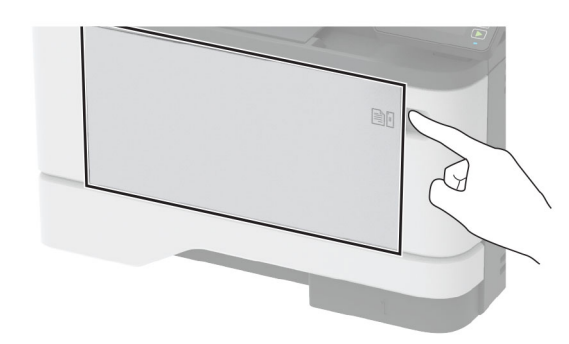

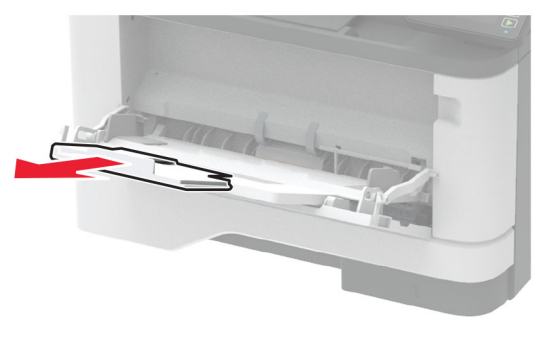

**10** Λυγίστε, ξεφυλλίστε και ισιώστε τις άκρες του χαρτιού πριν το τοποθετήσετε.

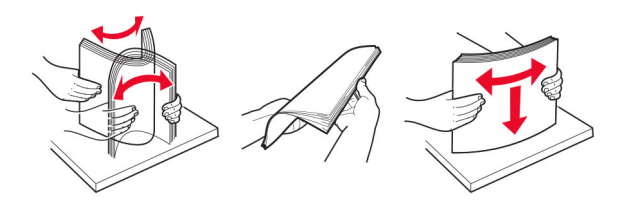

11 Επανατοποθετήστε το χαρτί.

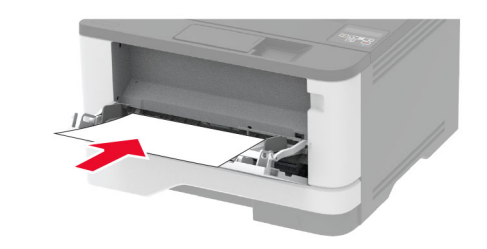

## Εμπλοκή χαρτιού στις θήκες

Αφαιρέστε τη θήκη.

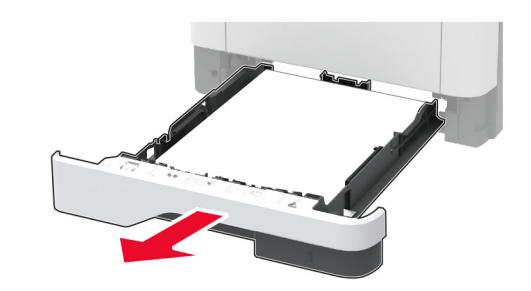

2 Ανοίξτε την μπροστινή θύρα.

Προειδοποίηση—Πιθανή βλάβη: Για να αποτρέψετε την πρόκληση ζημιάς από ηλεκτροστατική εκκένωση, αγγίξτε οποιοδήποτε εκτεθειμένο μεταλλικό πλαίσιο του εκτυπωτή πριν ακουμπήσετε τα εσωτερικά σημεία του εκτυπωτή.

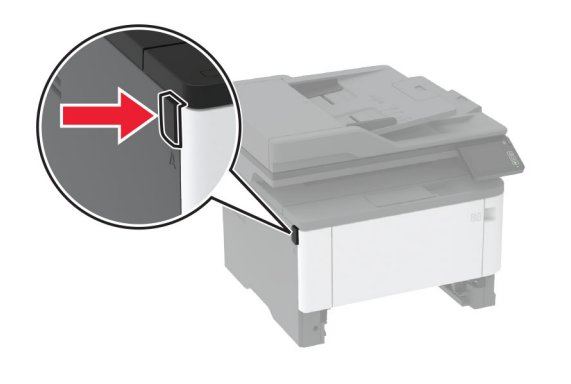

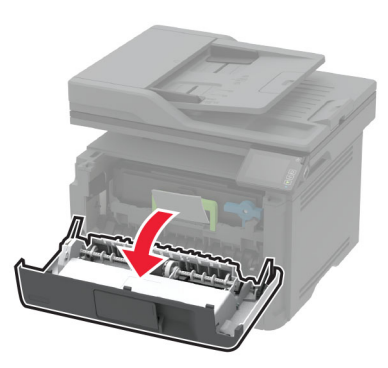

3 Αφαιρέστε τη μονάδα απεικόνισης.

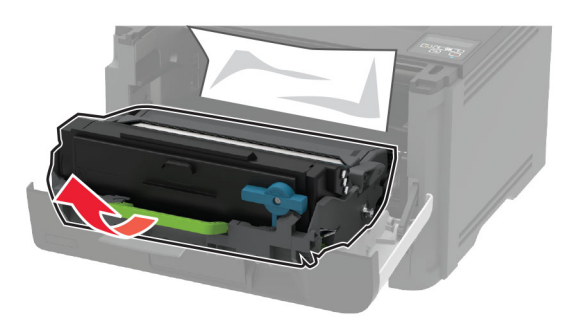

Προειδοποίηση—Πιθανή βλάβη: Μην εκθέτετε τη μονάδα απεικόνισης στο φως για περισσότερα από 10 λεπτά. Η εκτεταμένη έκθεση στο φως μπορεί να προκαλέσει προβλήματα στην ποιότητα εκτύπωσης.

Προειδοποίηση—Πιθανή βλάβη: Μην αγγίζετε το τύμπανο του φωτοαγωγού. Αν το κάνετε, μπορεί να επηρεαστεί η ποιότητα εκτύπωσης των μελλοντικών εργασιών.

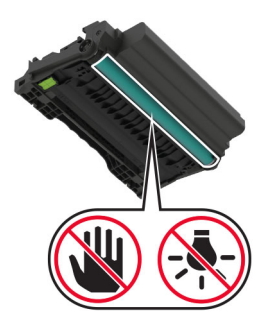

4 Αφαιρέστε το χαρτί που έχει εμπλακεί.

ΠΡΟΣΟΧΗ—ΖΕΣΤΗ ΕΠΙΦΑΝΕΙΑ: Η θερμοκρασία στο εσωτερικό του εκτυπωτή μπορεί να είναι υψηλή. Για να ελαχιστοποιηθεί ο κίνδυνος τραυματισμού από τυχόν καυτά εξαρτήματα, αφήστε την επιφάνεια να κρυώσει πριν να την ακουμπήσετε.

**Σημ.:** Βεβαιωθείτε ότι αφαιρέσατε όλα τα κομματάκια χαρτιού.

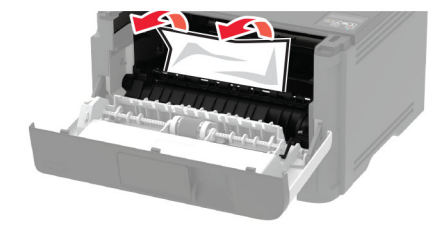

5 Τοποθετήστε τη μονάδα απεικόνισης.

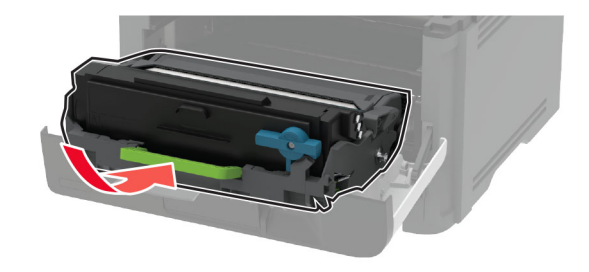

- 6 Κλείστε την μπροστινή θύρα και, στη συνέχεια, τοποθετήστε τη θήκη.
- 7 Ανοίξτε την πίσω θύρα.

ΠΡΟΣΟΧΗ—ΖΕΣΤΗ ΕΠΙΦΑΝΕΙΑ: Η θερμοκρασία στο εσωτερικό του εκτυπωτή μπορεί να είναι υψηλή. Για να ελαχιστοποιηθεί ο κίνδυνος τραυματισμού από τυχόν καυτά εξαρτήματα, αφήστε την επιφάνεια να κρυώσει πριν να την ακουμπήσετε.

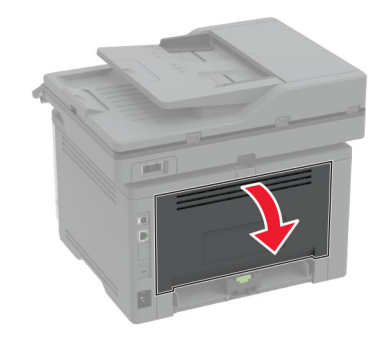

8 Αφαιρέστε το χαρτί που έχει εμπλακεί.

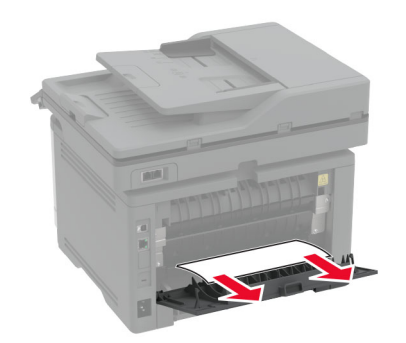

- 9 Κλείστε την πίσω θύρα.
- 10 Αφαιρέστε την προαιρετική θήκη.

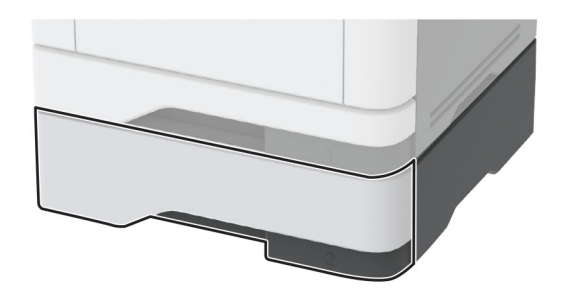

11 Αφαιρέστε το χαρτί που έχει εμπλακεί.

**Σημ.:** Βεβαιωθείτε ότι αφαιρέσατε όλα τα κομματάκια χαρτιού.

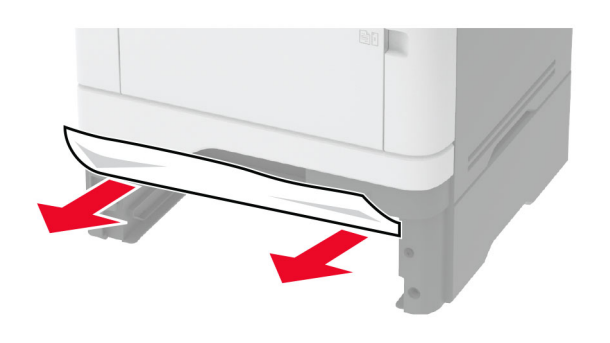

12 Τοποθετήστε τη θήκη.

## Εμπλοκή χαρτιού στη μονάδα εκτύπωσης διπλής όψης

**1** Ανοίξτε την μπροστινή θύρα.

Προειδοποίηση—Πιθανή βλάβη: Για να αποτρέψετε την πρόκληση ζημιάς από ηλεκτροστατική εκκένωση, αγγίξτε οποιοδήποτε εκτεθειμένο μεταλλικό πλαίσιο του εκτυπωτή πριν ακουμπήσετε τα εσωτερικά σημεία του εκτυπωτή.

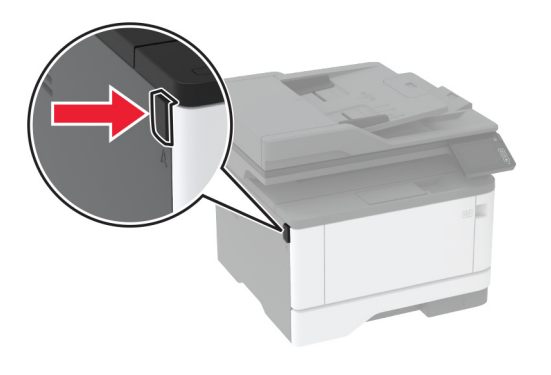

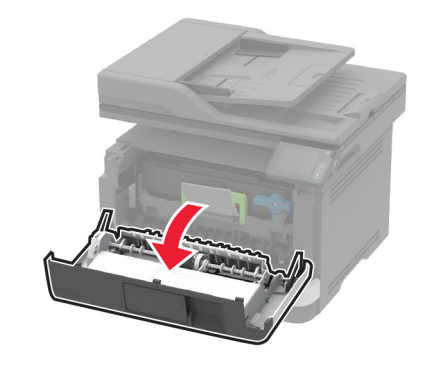

#### 2 Αφαιρέστε τη μονάδα απεικόνισης.

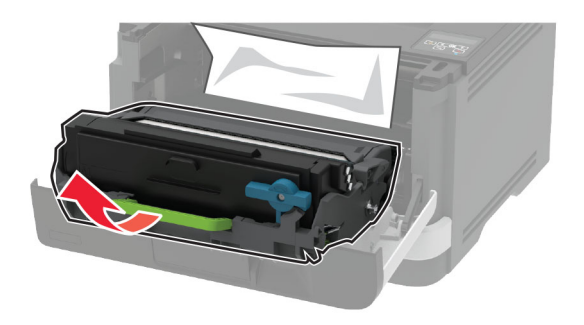

Προειδοποίηση—Πιθανή βλάβη: Μην εκθέτετε τη μονάδα απεικόνισης στο φως για περισσότερα από 10 λεπτά. Η εκτεταμένη έκθεση στο φως μπορεί να προκαλέσει προβλήματα στην ποιότητα εκτύπωσης.

Προειδοποίηση—Πιθανή βλάβη: Μην αγγίζετε το τύμπανο του φωτοαγωγού. Αν το κάνετε, μπορεί να επηρεαστεί η ποιότητα εκτύπωσης των μελλοντικών εργασιών.

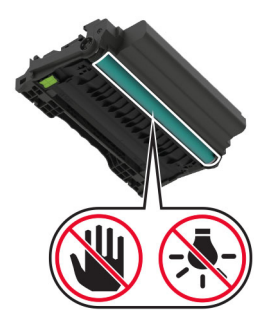

3 Αφαιρέστε το χαρτί που έχει εμπλακεί.

ΠΡΟΣΟΧΗ—ΖΕΣΤΗ ΕΠΙΦΑΝΕΙΑ: Η θερμοκρασία στο εσωτερικό του εκτυπωτή μπορεί να είναι υψηλή. Για να ελαχιστοποιηθεί ο κίνδυνος τραυματισμού από τυχόν καυτά εξαρτήματα, αφήστε την επιφάνεια να κρυώσει πριν να την ακουμπήσετε.

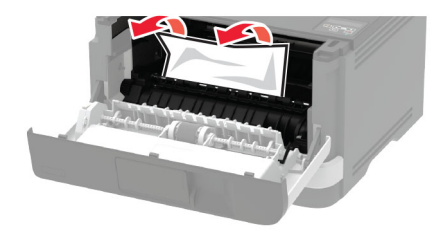

4 Τοποθετήστε τη μονάδα απεικόνισης.

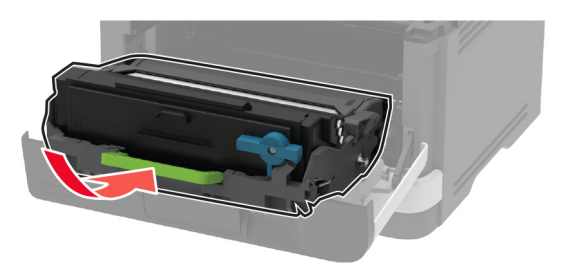

- 5 Κλείστε τη θύρα.
- 6 Αφαιρέστε τη θήκη.

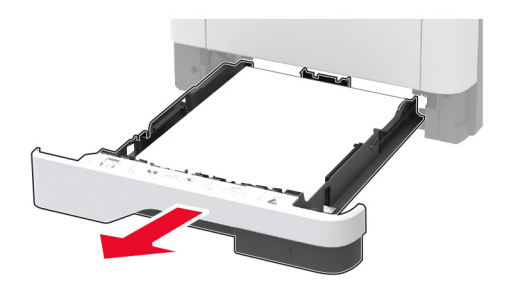

7 Πιέστε την ασφάλεια της μονάδας εκτύπωσης διπλής όψης, για να ανοίξετε τη μονάδα εκτύπωσης διπλής όψης.

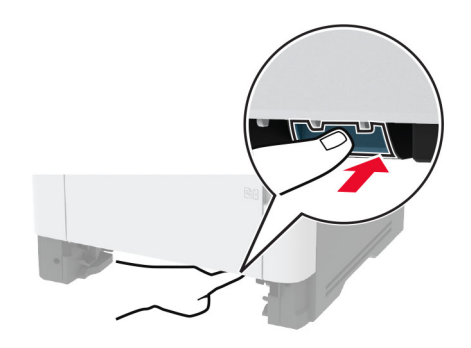

- 8 Αφαιρέστε το χαρτί που έχει εμπλακεί.
  - **Σημ.:** Βεβαιωθείτε ότι αφαιρέσατε όλα τα κομματάκια χαρτιού.

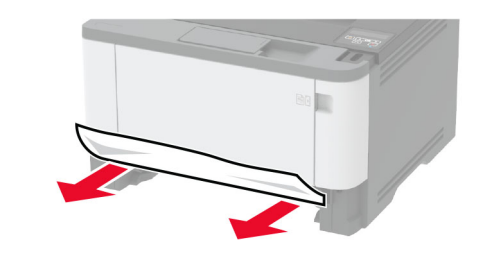

- 9 Κλείστε τη μονάδα εκτύπωσης διπλής όψης.
- 10 Τοποθετήστε τη θήκη.

## Εμπλοκή χαρτιού στην πίσω θύρα

**1** Ανοίξτε την μπροστινή θύρα.

Προειδοποίηση—Πιθανή βλάβη: Για να αποτρέψετε την πρόκληση ζημιάς από ηλεκτροστατική εκκένωση, αγγίξτε οποιοδήποτε εκτεθειμένο μεταλλικό πλαίσιο του εκτυπωτή πριν ακουμπήσετε τα εσωτερικά σημεία του εκτυπωτή.

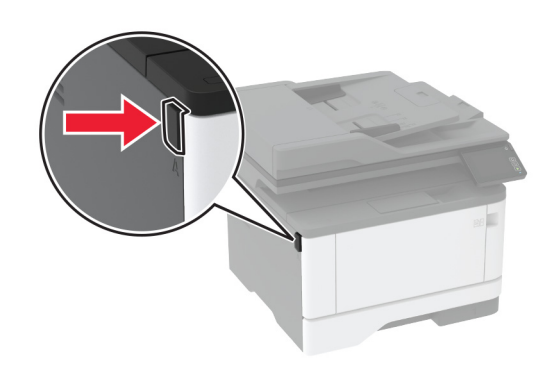

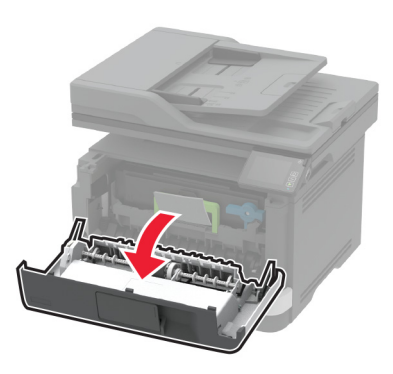

2 Αφαιρέστε τη μονάδα απεικόνισης.

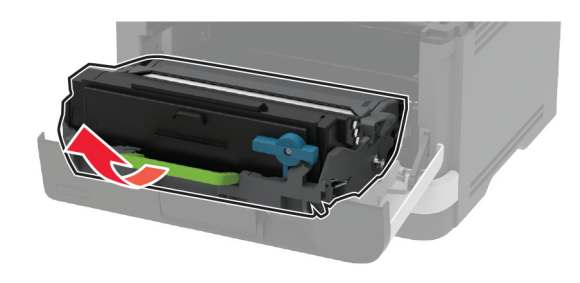

Προειδοποίηση—Πιθανή βλάβη: Μην εκθέτετε τη μονάδα απεικόνισης στο φως για περισσότερα από 10 λεπτά. Η εκτεταμένη έκθεση στο φως μπορεί να προκαλέσει προβλήματα στην ποιότητα εκτύπωσης.

Προειδοποίηση—Πιθανή βλάβη: Μην αγγίζετε το τύμπανο του φωτοαγωγού. Αν το κάνετε, μπορεί να επηρεαστεί η ποιότητα εκτύπωσης των μελλοντικών εργασιών.

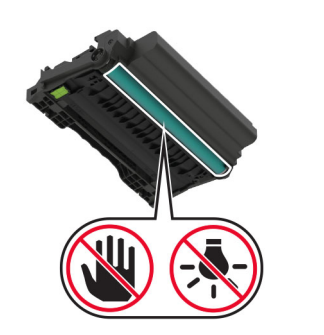

3 Ανοίξτε την πίσω θύρα.

ΠΡΟΣΟΧΗ—ΖΕΣΤΗ ΕΠΙΦΑΝΕΙΑ: Η θερμοκρασία στο εσωτερικό του εκτυπωτή μπορεί να είναι υψηλή. Για να ελαχιστοποιηθεί ο κίνδυνος τραυματισμού από τυχόν καυτά εξαρτήματα, αφήστε την επιφάνεια να κρυώσει πριν να την ακουμπήσετε.

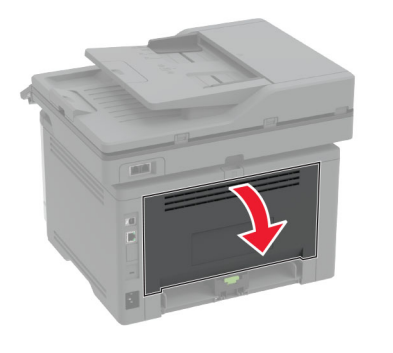

4 Αφαιρέστε το χαρτί που έχει εμπλακεί.

Σημ.: Βεβαιωθείτε ότι αφαιρέσατε όλα τα κομματάκια χαρτιού.

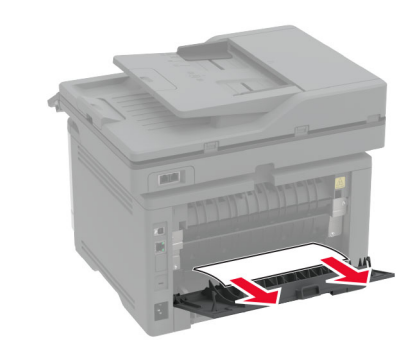

- 5 Κλείστε την πίσω θύρα.
- 6 Τοποθετήστε τη μονάδα απεικόνισης.

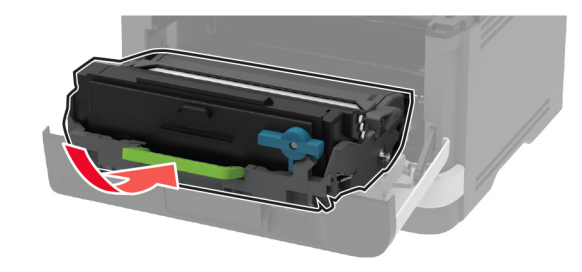

7 Κλείστε την μπροστινή θύρα.